# 使用 Chrome 瀏覽器,如何正常顯示高雄住宅生活網。

## 1.點選工具·擴充套件

| Google × 🛨              |      |             |                                                                 |                        |                                     |                                  | 3  |
|-------------------------|------|-------------|-----------------------------------------------------------------|------------------------|-------------------------------------|----------------------------------|----|
| C f Swww.google.com.tw  |      |             |                                                                 |                        |                                     | \$                               | 4  |
| 所有期貢圖上影上地圖新聞翻譯 Gmail 更多 | ∑ ▼  |             |                                                                 |                        | 新增分頁(I)<br>新增視窗(N)<br>新增無痕式視窗(I)    | Ctrl+T<br>Ctrl+N<br>Ctrl+Shift+N |    |
|                         |      |             | T                                                               |                        | 編輯 剪下(                              | [) 複製(C) 貼上(P)                   |    |
|                         | (    |             |                                                                 |                        | 縮放                                  | - 100% +                         |    |
|                         |      | JUC         | る台灣                                                             |                        | 另存網頁爲( <u>A</u> )<br>尋找(E)<br>列印(P) | Ctrl+S<br>Ctrl+F<br>Ctrl+P       |    |
|                         |      | _           | 永遠顯示書籤列( <u>A</u> )                                             | Ctrl+Shift+B           | 工具心                                 |                                  | ۲. |
|                         |      | _           | 建立應用程式捷徑(2)                                                     |                        | 書籤管理員(B)                            | Child                            |    |
|                         |      | Google 搜尋   | 擴充功能但)<br>工作管理員(I) Shift+Ess<br><b>诸除瀏覽資料(C)</b> Ctrl+Shift+Del | 1608(田)<br>下載(D)       | Ctrl+J                              |                                  |    |
|                         |      |             |                                                                 | Ctrl+Shift+Del         | 選項 (0)                              |                                  |    |
|                         |      |             | 編碼(E)<br>檢視原始碼(Q)<br>開發人員工具(D)                                  | Cttl+U<br>Cttl+Shift+I | 關於 Google 瀏覽器 (P)<br>説明(E)          | F1 鍵                             |    |
|                         |      |             |                                                                 |                        | 結束(区)                               |                                  |    |
|                         | 廣告服務 | Google 完全手冊 | Javascript 经利言()<br>Google.com in Englis                        | CHI+Shitt+J            | 1                                   |                                  |    |
|                         |      | © 2010 - 隠私 | 權政策                                                             |                        |                                     |                                  |    |
|                         |      |             |                                                                 |                        |                                     |                                  |    |
|                         |      |             |                                                                 |                        |                                     |                                  |    |
|                         |      |             |                                                                 |                        |                                     |                                  |    |
|                         |      |             |                                                                 |                        |                                     |                                  |    |

### 2.在搜尋功能打 IE Tab

| Google ×                     | Google 激聲器擴充功能 — ×     →                                                                                                    | - 0              | x   |
|------------------------------|----------------------------------------------------------------------------------------------------|------------------|-----|
| ← → C fi 🔒 https://chron     | ne.google.com/extensions?hl=zh-TW                                                                                                    | ង                | 4   |
| 🌇 此網頁爲 英文 🗸 您要翻譯             | 期貢內容嗎? 翻译 不需要                                                                                                    | 選項▼              | ×   |
|                              | 您是開發人員                                                                                                    | ? <u>Sign in</u> | ^   |
| Google #                     | 創覽器擴充功能 IE tab Q                                                                                                    |                  |     |
| > <b>擴</b> 充功能<br><u>最熱門</u> | 这零<br>透過安裝擴充功能,即可為您的「Google 瀏覽器」增添更多功能。 <u>嚴髴更多資訊</u> 擴充功能語言: 所有語言   ▼                                                                                                    |                  |     |
| 最新擴充功能<br>部分最高<br>播選內空       | Birthday party<br>Extended at the Socyet Calendar<br>Add to Google Calendar<br>Add to Google Calendar<br>Add to Google Calendar<br>Coogle Calendar and add new events from websites you visit.                                                                                                    |                  |     |
| 您是開發人員?<br>發佈您的讓充功能          | •••••••••••••••••••••••••••••                                                                                                    |                  | III |
|                              | 熱門 精遷內容                                                                                                    |                  |     |
|                              | E Lab ★★★★★ (1798) - 650.557 位使用者<br>Display web pages using IE in a tab<br>Display web pages using IE in a tab<br>Incredible Start Page for Chromel<br>A new, customizable start page for Chrome Easily find<br>your favorite bookmarks and closed tabs<br>Serv Undo Close Tab ★★★★★ (426) - 56.720 位使用者<br>Accidentally (closed your last tab? Tired of loosing tabs in<br>proceenide 20 part were wenedime in<br>the server start tab? Tired of loosing tabs in<br>proceenide 20 part were were the in is |                  |     |
|                              | Incognion Doint wony, every filling is       ● 132,331 位使用者         LocickWeather for       ★★★★☆ (485)         Chrome       - 105,871 位使用者         Current weather conditions, maps, and the outlook for the next 24 hours in an easy to scan format       Select To Get Maps         Select addresses on any webpage to get useful maps                                                                                                    |                  |     |

#### 3.點選 IE Tab

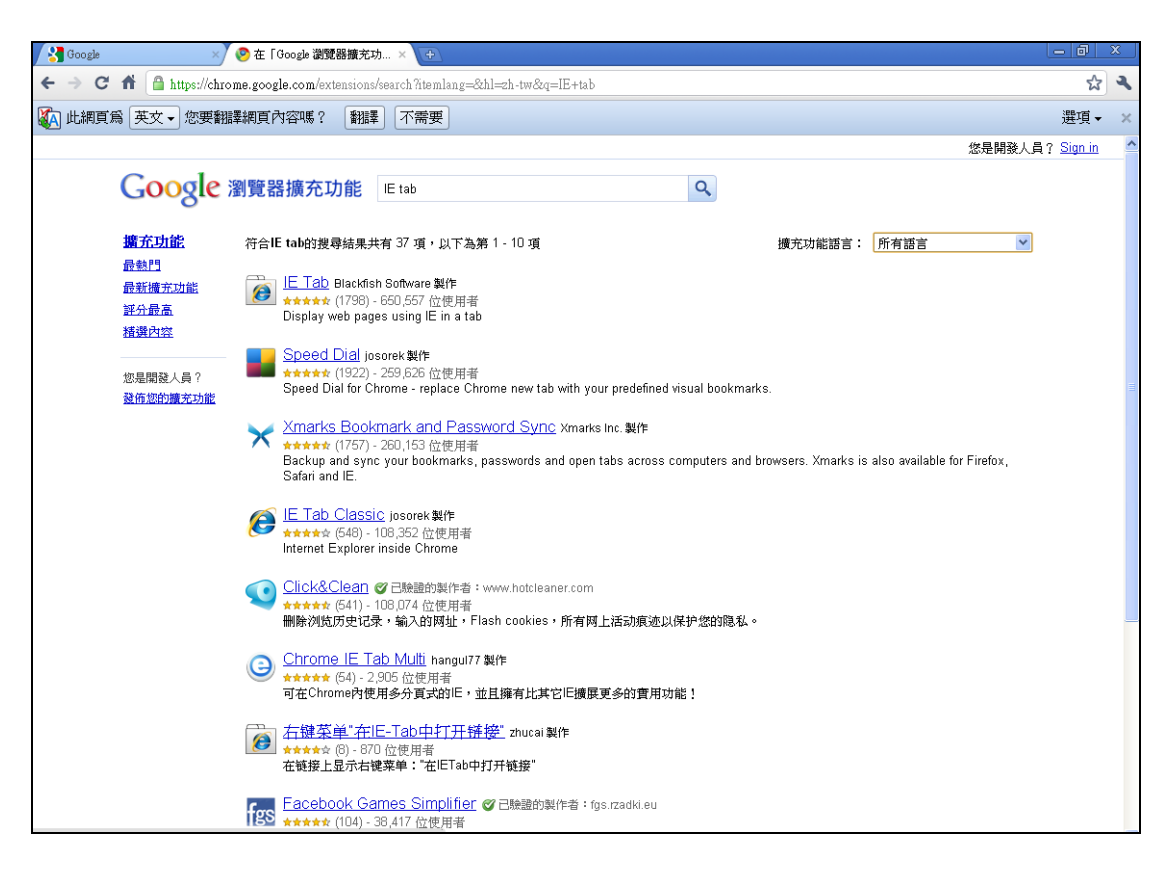

#### 4.點選安裝

| Google 🚼 | ×/ 📀 IE Tab - Google 瀏覽器讀 × 🕣                                                                                                    |                                                                                                    | - 8               | x   |
|----------|----------------------------------------------------------------------------------------------------|----------------------------------------------------------------------------------------------------|-------------------|-----|
| ← → C    | 🕅 🖀 https://chrome.google.com/extensions/detail/hehijbfgiekmjfkfjpbkbammjbdenadd                                                                                                    | ?hl=zh-tw                                                                                                    | な                 | 4   |
| 🌇 此網頁魚   | 英文 → 您要翻譯網頁內容嗎? 翻譯 不需要                                                                                                    |                                                                                                    | 選項▼               | ×   |
|          |                                                                                                    | 您是開發人員                                                                                                    | 륔? <u>Sign in</u> | ^   |
|          | Google 瀏覽器擴充功能                                                                                                    | ٩                                                                                                    |                   |     |
|          | <u>曹充功能</u> > IE Tab                                                                                                    |                                                                                                    |                   |     |
|          | IE Tab Blackfish Software 製作<br>★★★★★★ (1798) - 650,557 位使用者 - 最後一週安裝次數: 44,370<br>Display web pages using IE in a tab                                                                                                    | It Groupe                                                                                                    |                   | UII |
|          | WINDOWS ONLY Use Internet Explorer to display web pages in a Chrome tab. Some sites can only be displayed using IE, and with this extension you can now see those sites without leaving Chrome. Creat for web developers who want to test the IE rendering engine, users who use sites with ActiveX controls, and users who want to use the explorer view for local files (i.e. file:// URLs) Version Update 1.4.30.4 * Disable script error messages. * Support for BK / FWD buttons. | Coogle Search I'm Freeing Lucky<br>Coogle Search I'm Freeing Lucky<br>Adustising Drogams - Damiests Statutons - Advard Georgie<br>Maik Coogle my Ameraga<br>2000 - Edan |                   |     |
|          | <ul> <li>◎ 第 1.4.30.4 版 - Saturday, May 01, 2010</li> <li>◎ <u>開登人員報告</u></li> <li>② 支援與堂見問題</li> <li>▲ <u>始舉常用情形</u></li> </ul>                                                                                                    |                                                                                                    |                   |     |
|          | 使用者評論<br>THUREFINAL                                                                                                    |                                                                                                    |                   |     |

#### 5.按下安裝

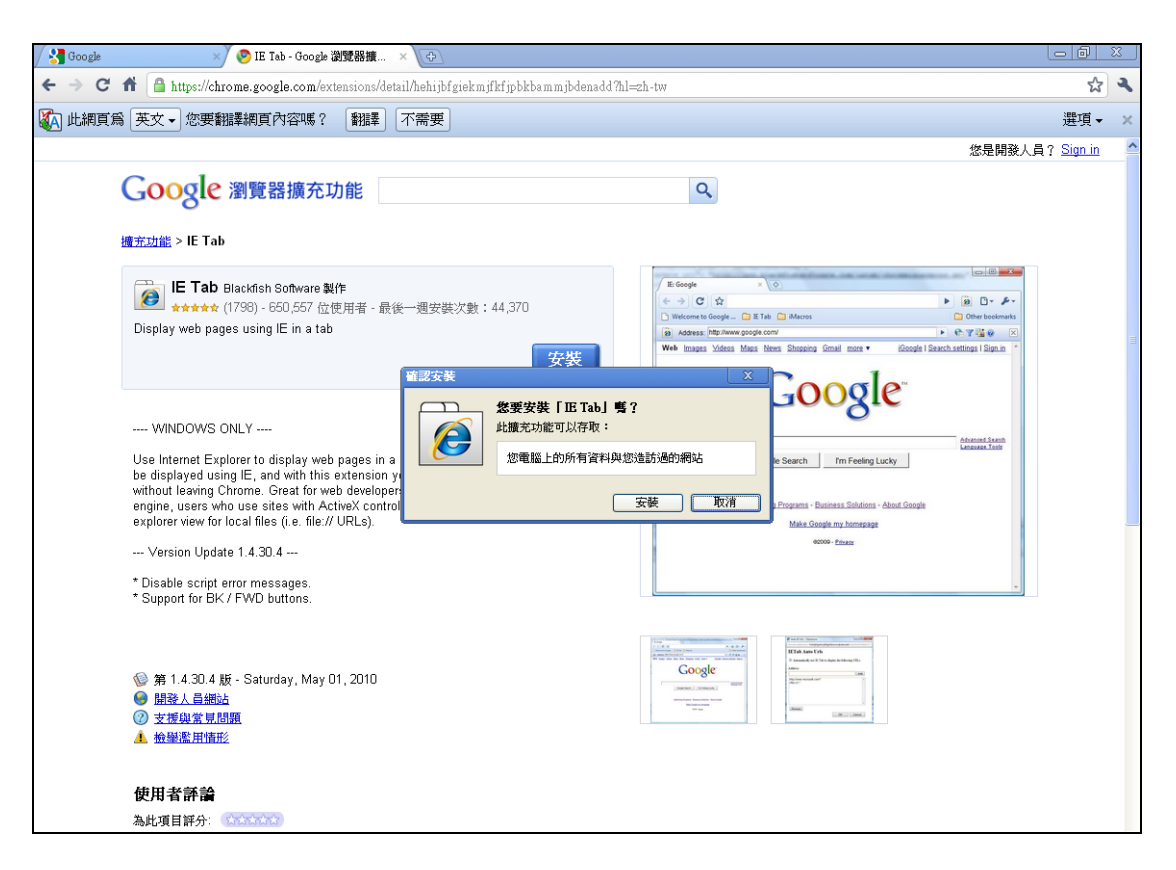

6.此時工具列旁邊會出現一個 e 的按鈕 · 按下此按鈕便可順利瀏覽

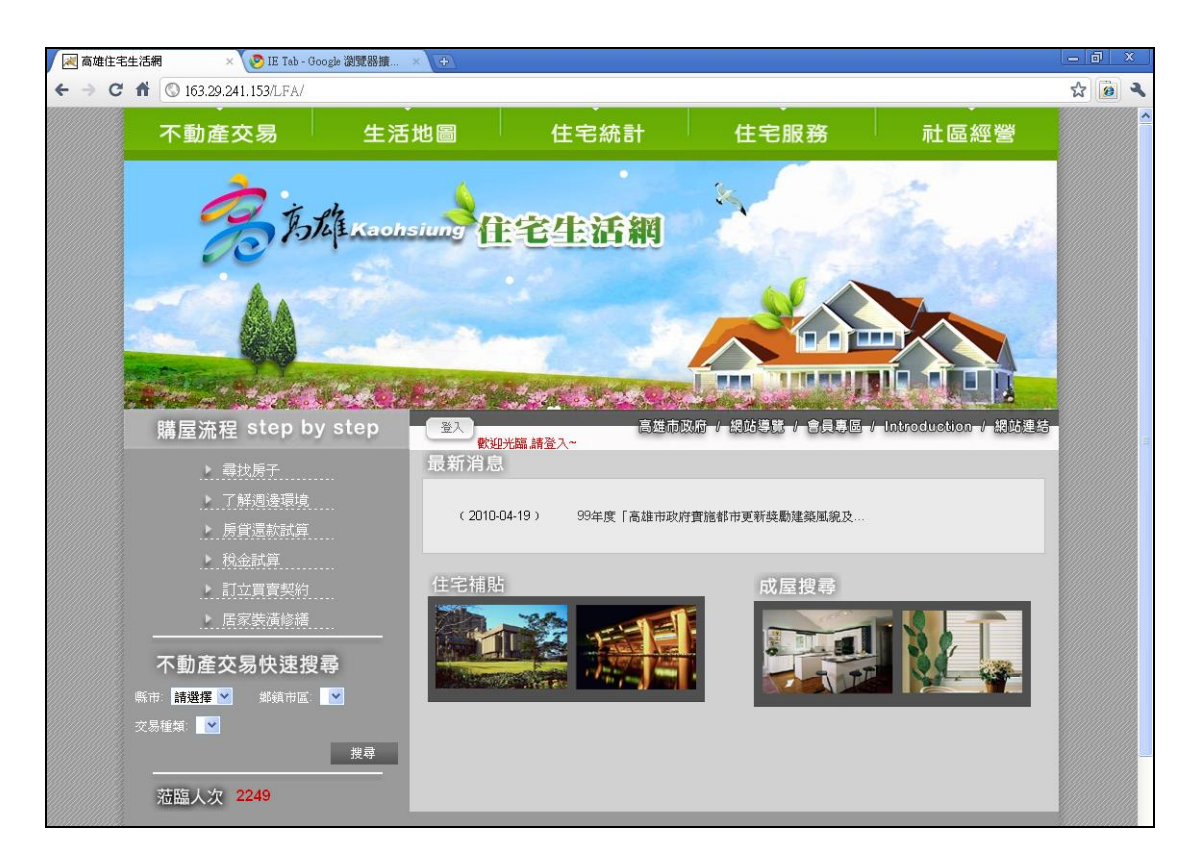